**DISH** Order - So bearbeiten Sie die rechtlichen Informationen des Restaurants

### Klicken Sie auf RESTAURANT .

D

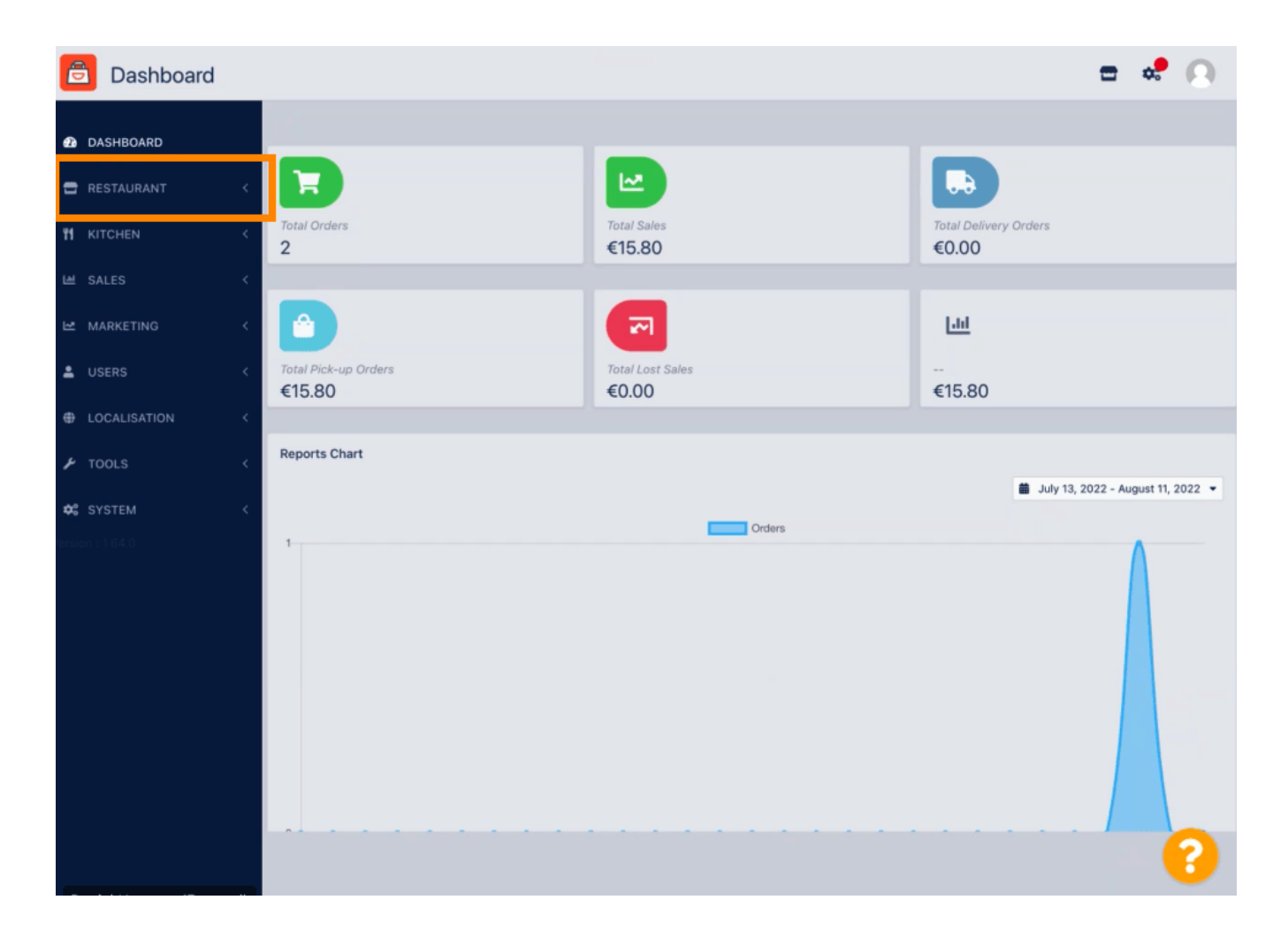

DISH Order - So bearbeiten Sie die rechtlichen Informationen des Restaurants

## Klicken Sie auf Rechtliche Hinweise.

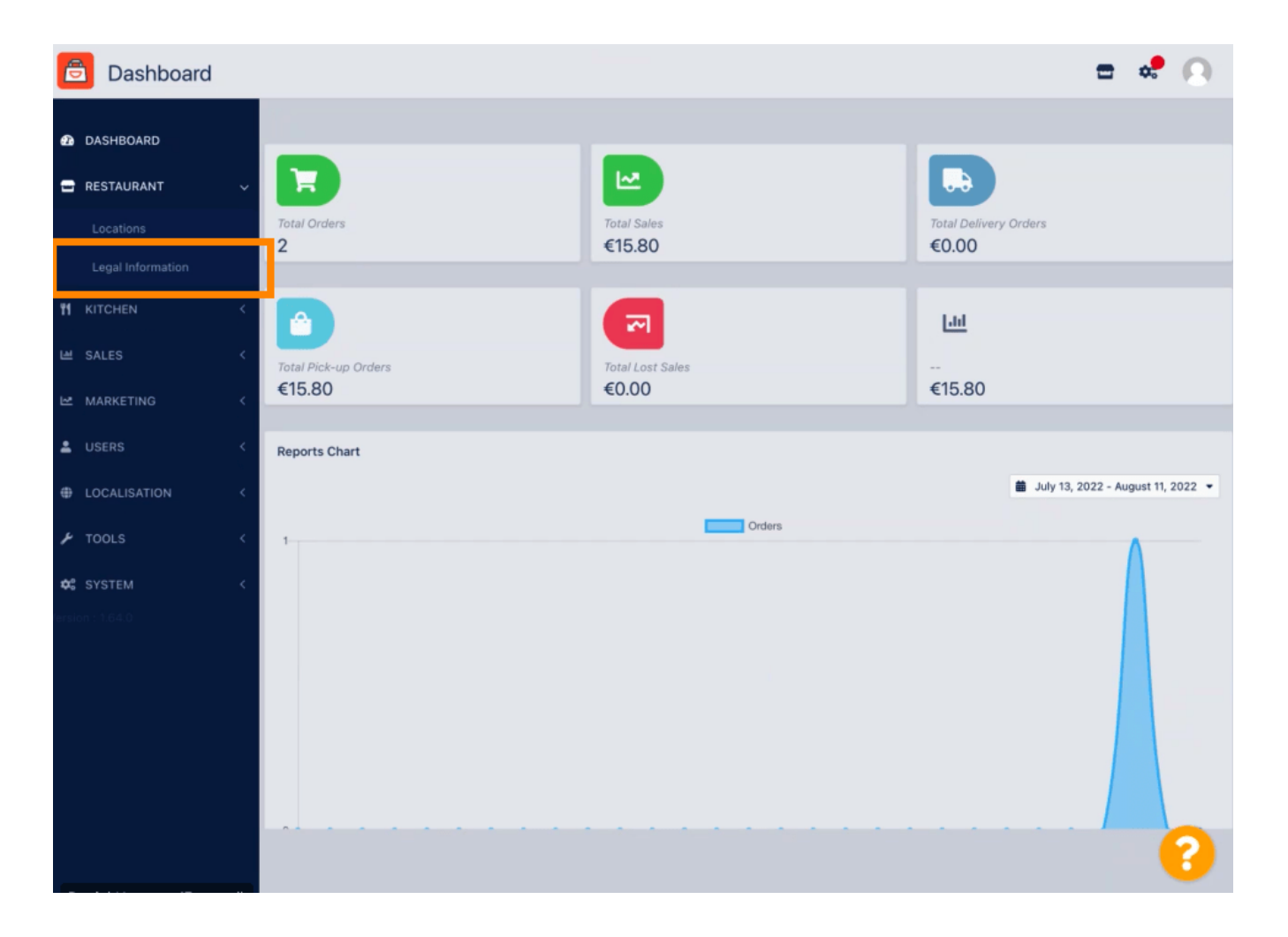

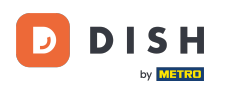

#### Hier können Sie die rechtlichen Informationen Ihres Unternehmens eingeben oder bearbeiten . HINWEIS: Die Informationen werden in der Storefront unter "Rechtliche Hinweise" angezeigt.

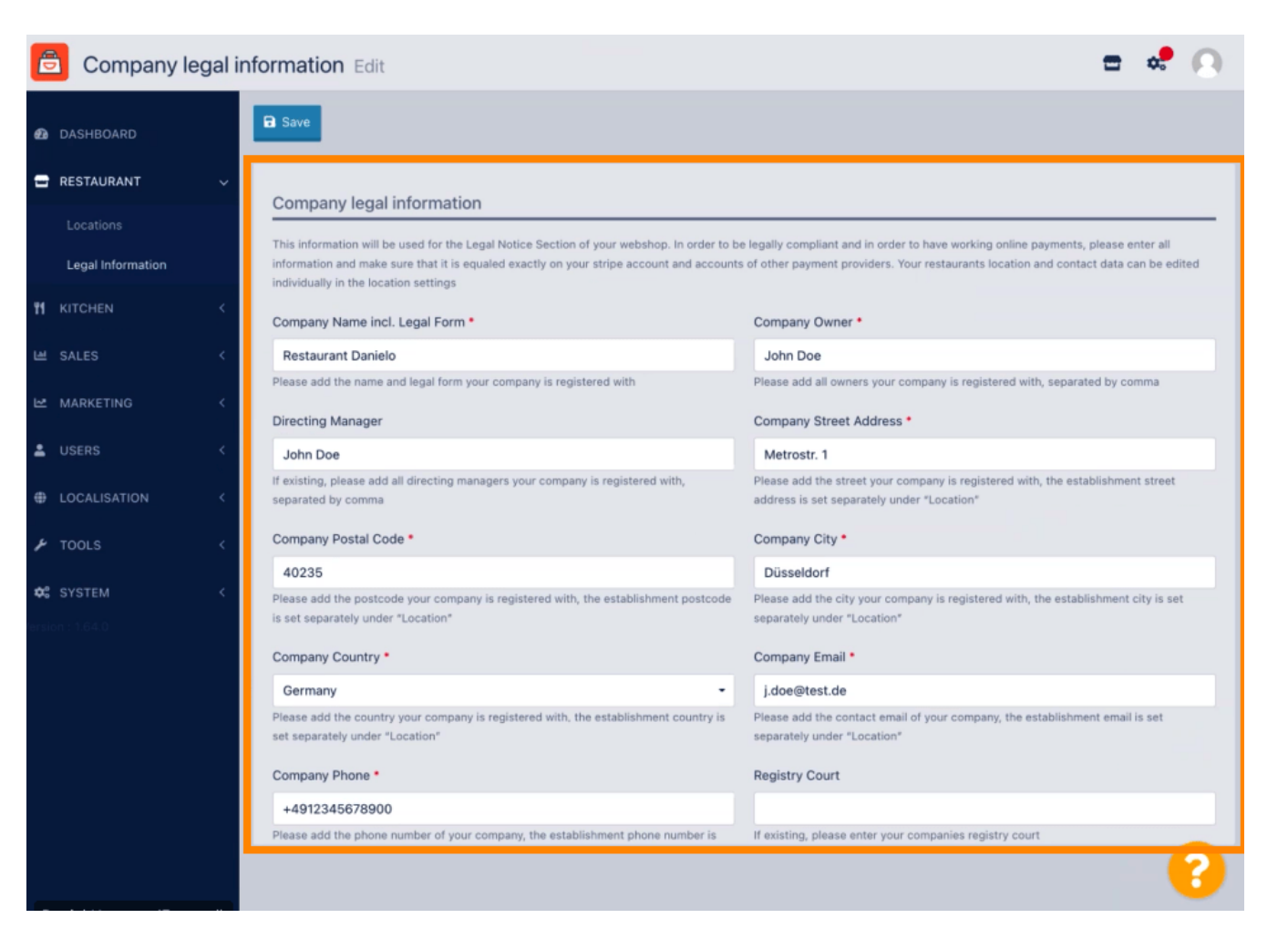

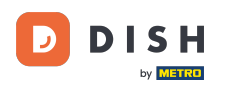

# Scrollen Sie nach unten , um weitere Eingabefelder anzuzeigen. HINWEIS: Die Informationen werden in der Storefront unter "Impressum" angezeigt.

| SHBOARD           |   | Company Name incl. Legal Form •                                                                                         | Company Owner *                                                                                                    |
|-------------------|---|----------------------------------------------------------------------------------------------------|----------------------------------------------------------------------------------------------------|
| STAURANT          | ~ | Restaurant Danielo                                                                                                    | John Doe                                                                                                    |
|                   |   | Please add the name and legal form your company is registered with                                                      | Please add all owners your company is registered with, separated by comma                                                  |
|                   |   | Directing Manager                                                                                                    | Company Street Address *                                                                                                   |
| Legal Information |   | John Doe                                                                                                    | Metrostr. 1                                                                                                    |
|                   | < | If existing, please add all directing managers your company is registered with,<br>separated by comma                   | Please add the street your company is registered with, the establishment street address is set separately under "Location" |
| SALES             | < | Company Postal Code •                                                                                                   | Company City •                                                                                                    |
| MARKETING         |   | 40235                                                                                                    | Düsseldorf                                                                                                    |
| JSERS             |   | Please add the postcode your company is registered with, the establishment postcode is set separately under "Location"  | Please add the city your company is registered with, the establishment city is set separately under "Location"             |
|                   |   | Company Country •                                                                                                    | Company Email *                                                                                                    |
| LOCALISATION      | < | Germany -                                                                                                    | j.doe@test.de                                                                                                    |
| TOOLS             | < | Please add the country your company is registered with, the establishment country is<br>set separately under "Location" | Please add the contact email of your company, the establishment email is set separately under "Location"                   |
|                   | < | Company Phone *                                                                                                    | Registry Court                                                                                                    |
|                   |   | +4912345678900                                                                                                    |                                                                                                    |
|                   |   | Please add the phone number of your company, the establishment phone number is set separately under "Location"          | If existing, please enter your companies registry court                                                                    |
|                   |   | Register Number                                                                                                    | VAT Identification Number                                                                                                  |
|                   |   | 1324354657687980                                                                                                    | DE222222221                                                                                                    |
|                   |   | If existing, please enter your companies register number                                                                | If existing, please enter your companies VAT ID                                                                            |

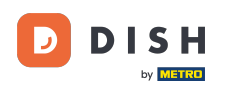

# Scrollen Sie nach oben und klicken Sie auf Speichern. HINWEIS: Die Informationen werden in der Storefront unter "Impressum" angezeigt.

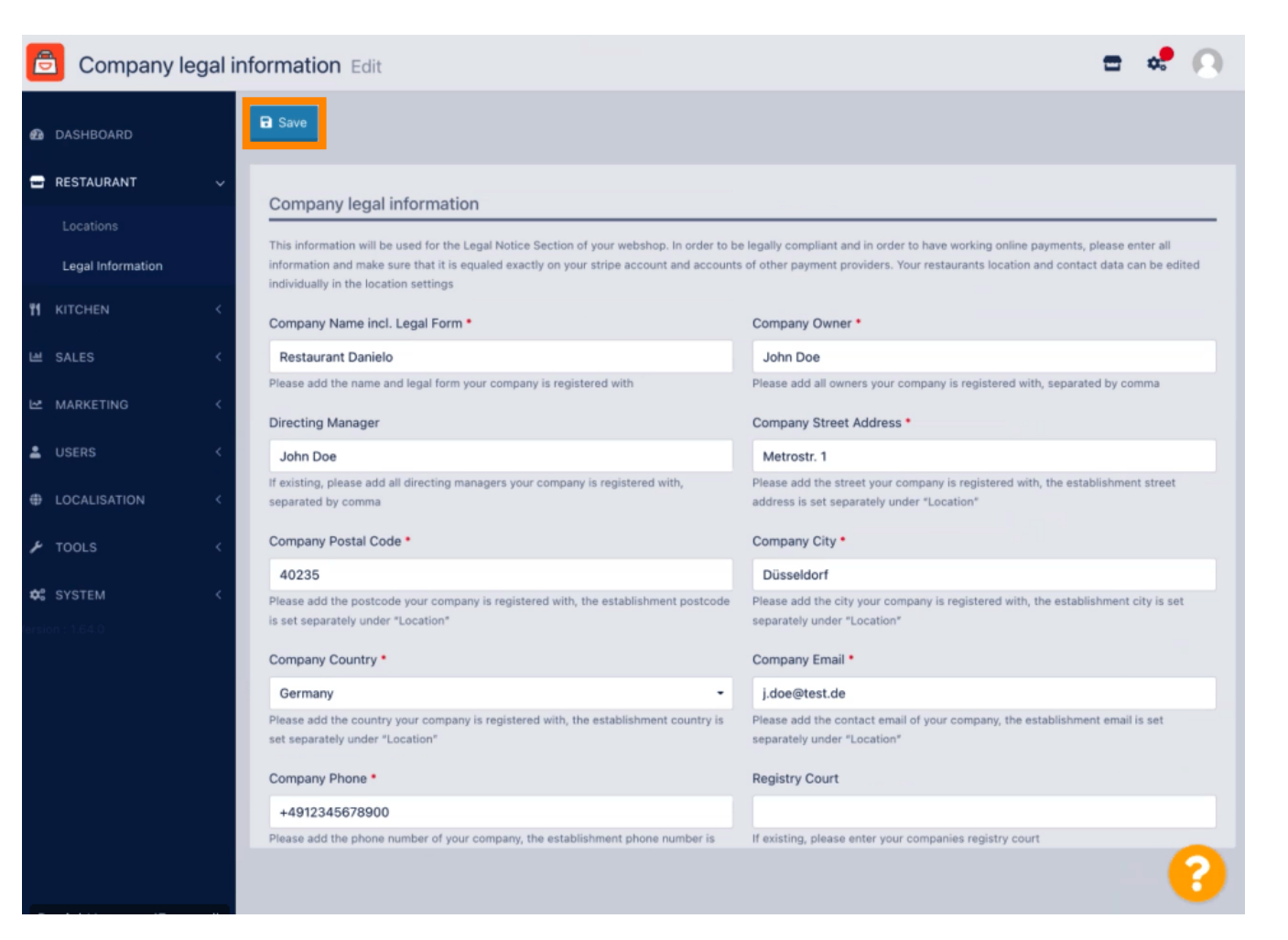

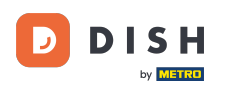

Die rechtlichen Informationen des Unternehmens wurden nun erfolgreich aktualisiert.

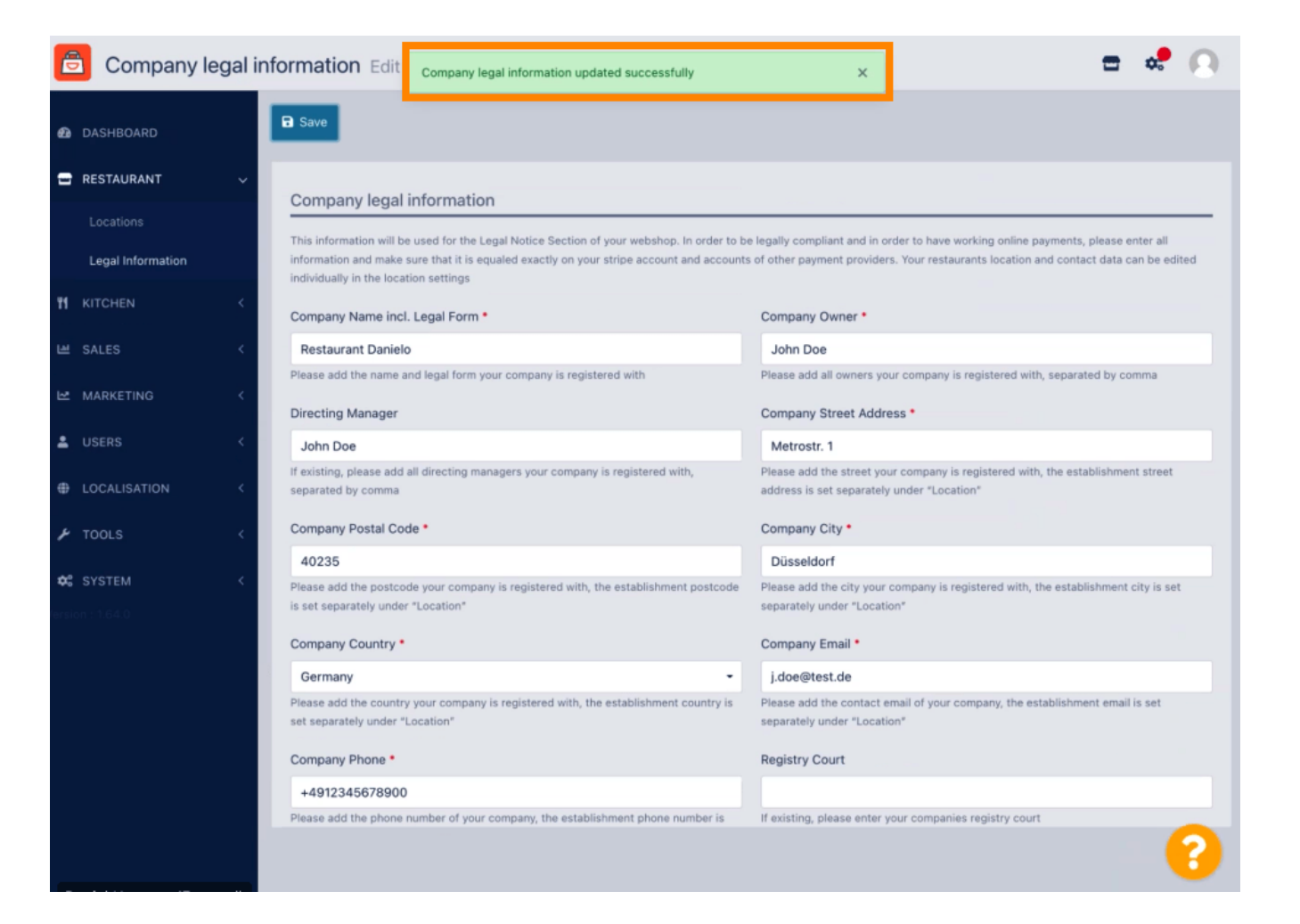

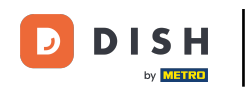

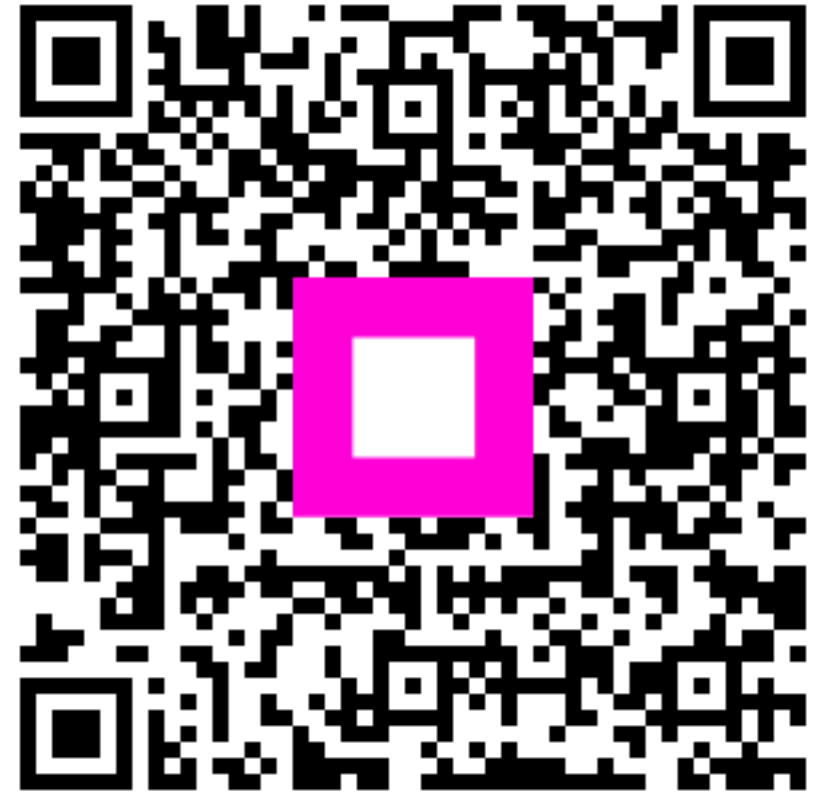

Scannen, um zum interaktiven Player zu gelangen